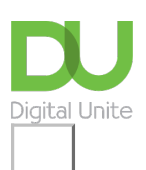

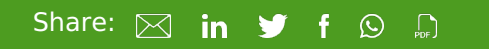

# How to set up email on an iPad

#### Print this guide

Setting up an email account on your iPad means that you will be able to access your emails very easily, just by tapping on the Mail icon (the icon that looks like an envelope) rather than having to go through a website.

#### You'll need:

• An iPad with an internet connection.

#### Follow these steps to set up email on your iPad

**Step 1:** On the home screen, which is the screen that appears when you turn the iPad on and has all the icons on it, find and tap once on the **Settings** icon, which is the silver wheel-like icon.

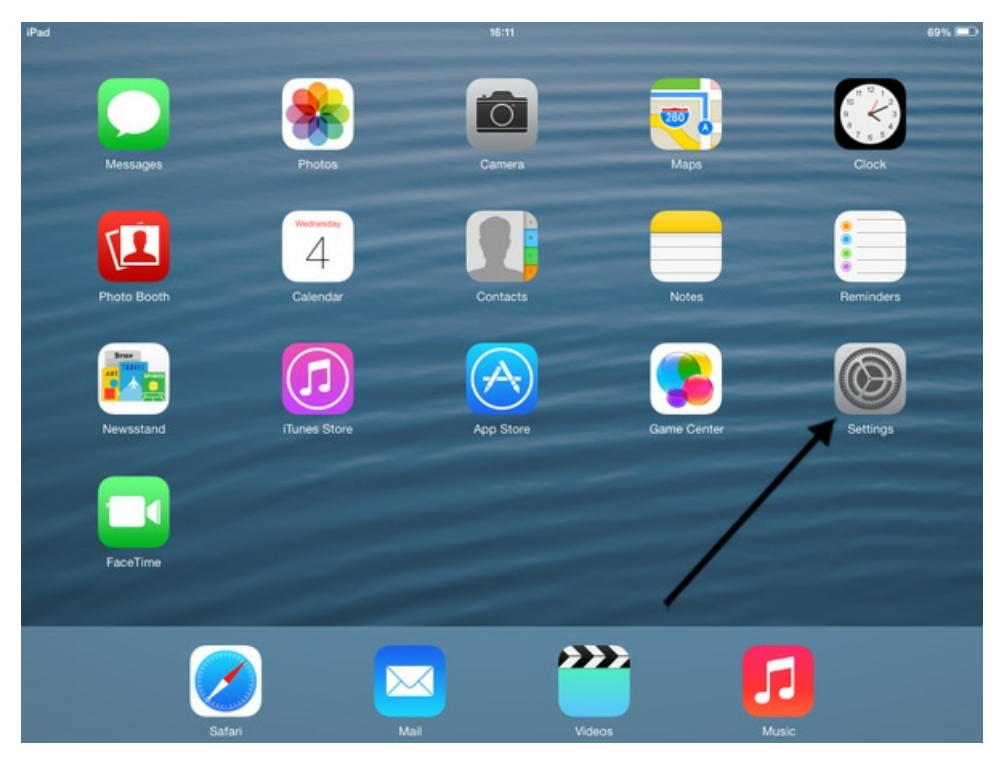

**Step 2:** Along the list of options on the left-hand side of the screen that appears, tap once on **Mail**, **Contacts, Calendars**. Then, underneath 'ACCOUNTS' at the top of the list of options on the right-hand side of the screen, tap once on **Add Account**.

| iPad |                           | 16:11                                                 | 69% 🔳               |  |
|------|---------------------------|-------------------------------------------------------|---------------------|--|
|      | Settings                  | Mail, Contacts, Calendars                             |                     |  |
| ?    | Wi-Fi Not Connected       | ACCOUNTS                                              |                     |  |
| *    | Bluetooth On              | Yahoo!<br>Mail, Contacts, Calendars, Reminders, Notes | >                   |  |
| C    | Notification Centre       | Add Account                                           | >                   |  |
| 8    | Control Centre            | Fatab New Data                                        | Purch S             |  |
| C    | Do Not Disturb            | Feich New Data                                        | Fusit 2             |  |
|      |                           | MAIL                                                  |                     |  |
| Ø    | General                   | Preview                                               | 2 Lines >           |  |
| *    | Wallpapers & Brightness   | Show To/Cc Label                                      | $\bigcirc$          |  |
| -    | Sounds                    | Flag Style                                            | Colour >            |  |
|      | Passcode                  | Ask Before Deleting                                   | $\bigcirc$          |  |
| C    | Privacy                   | Load Remote Images                                    |                     |  |
|      |                           | Organise By Thread                                    |                     |  |
|      | iCloud                    |                                                       |                     |  |
|      | Mail, Contacts, Calendars | Always Bcc Myself                                     | $\bigcirc$          |  |
|      | Notes                     | Increase Quote Level                                  | On >                |  |
| :=   | Reminders                 | Signature                                             | Sent from my iPad > |  |

**Step 3:** A list of all the different email account options will appear, for example 'Google' for Googlemail or 'Gmail' as it is often named. If you have a Hotmail account, tap on **Outlook.com**. If your email account isn't mentioned in the list, tap on **Other**. In this example we are using Outlook.com.

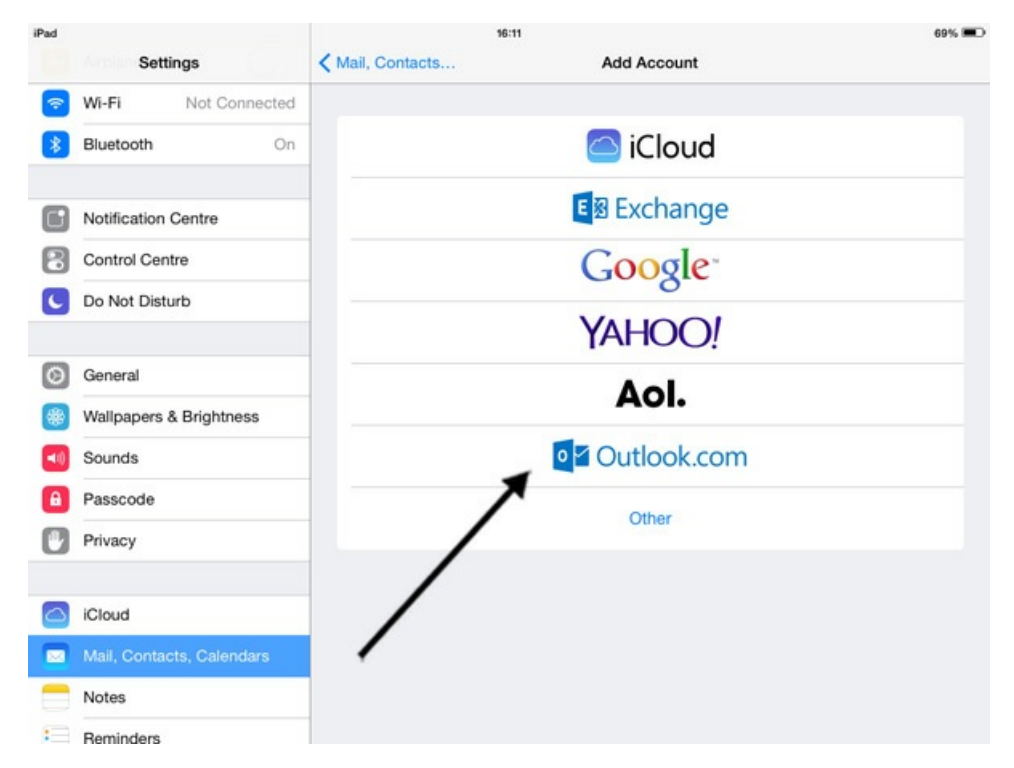

**Step 4:** A box will appear for you to add in your email address and the password you use for that email address. Tap once next to **Email** and type in your email address using the virtual keyboard that appears. Then tap once next to **Password** and type in your password. Next to Description give your email account a description, for example, 'John's Gmail account' and then tap on **Next** in the top right of the screen.

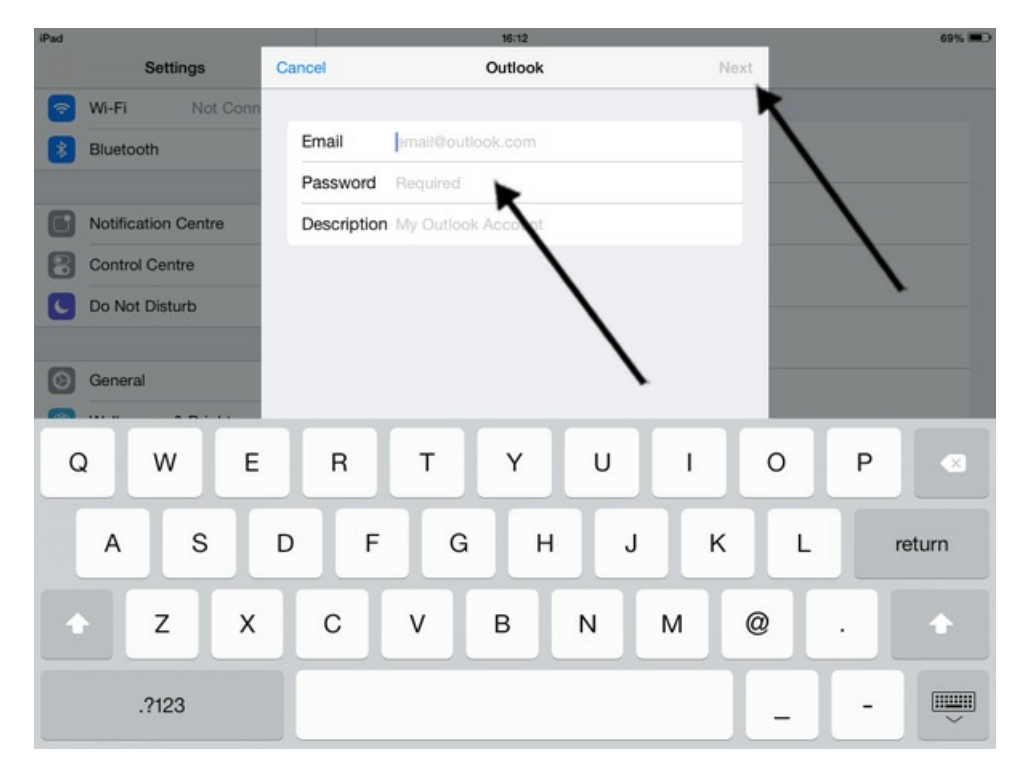

**Step 5:** In the next box that appears, tap on **Save** at the top right of the screen if you'd like all your emails, contacts, calendars and reminders to be automatically set up on your iPad. If you'd prefer not to set up one or more of these four options, you can deselect them by moving the green slider buttons next to the them to the 'off' position. To do this, hold your finger on the white circle in the middle of the green oval and slide it to the left.

| iPad |                         |        |                | 16:13   |             | 69% 🔳 |
|------|-------------------------|--------|----------------|---------|-------------|-------|
|      | Settings                | <      | Mail, Contacts |         | Add Account |       |
| ?    | Wi-Fi Not Conn          | Cancel |                | Outlook | Savo        |       |
| *    | Bluetooth               | Cancer |                | Outlook | Jave        |       |
|      |                         |        | Mail           |         |             |       |
| 6    | Notification Centre     |        | Contacts       |         | $\sim$      |       |
| 8    | Control Centre          | -      | Calendars      |         |             |       |
| C    | Do Not Disturb          | :=     | Reminders      |         |             |       |
|      |                         | -      | Tioningero     |         |             |       |
| 0    | General                 |        |                |         |             |       |
| ۲    | Wallpapers & Brightness |        |                |         |             |       |
|      | Sounds                  |        |                |         |             |       |
| Θ    | Passcode                |        |                |         |             |       |
| 0    | Privacy                 |        |                |         |             |       |
|      |                         |        |                |         |             |       |
|      | iCloud                  |        |                |         |             |       |
|      | Mail, Contacts, Calenda |        |                |         |             |       |
|      | Notes                   |        |                |         |             |       |
| =    | Reminders               |        |                |         |             |       |

**Step 6:** Your email account has now been set up and under 'ACCOUNTS' you will see the name of your email account.

| iPad |                           | 16:13                                                 | 69% 🔳      |  |
|------|---------------------------|-------------------------------------------------------|------------|--|
|      | Settings                  | Mail, Contacts, Calendars                             |            |  |
| 1    | Wi-Fi Not Connected       | ACCOUNTS                                              |            |  |
| *    | Bluetooth On              | Hotmail<br>Mail                                       | >          |  |
| G    | Notification Centre       | Yahoo!<br>Mail, Contacts, relendars, Reminders, Notes | >          |  |
| 8    | Control Centre            | Add Account                                           | >          |  |
|      | Do Not Disturb            |                                                       |            |  |
|      |                           | Fetch New Data                                        | Push >     |  |
| 0    | General                   | MAIL                                                  |            |  |
| ۲    | Wallpapers & Brightness   | Preview                                               | 2 Lines >  |  |
| -1)  | Sounds                    | Show To/Cc Label                                      | $\bigcirc$ |  |
| A    | Passcode                  | Flag Style                                            | Colour >   |  |
| C    | Privacy                   | Ask Before Deleting                                   | 0          |  |
|      |                           | Load Remote Images                                    |            |  |
|      | iCloud                    | Organise By Thread                                    |            |  |
|      | Mail, Contacts, Calendars |                                                       |            |  |
|      | Notes                     | Always Bcc Myself                                     | $\bigcirc$ |  |
| :=   | Reminders                 | Increase Oliote Level                                 | On S       |  |

**Step 7:** To access your email account whenever you want, click on the **Mail** icon on the home screen, which is the icon that looks like an envelope.

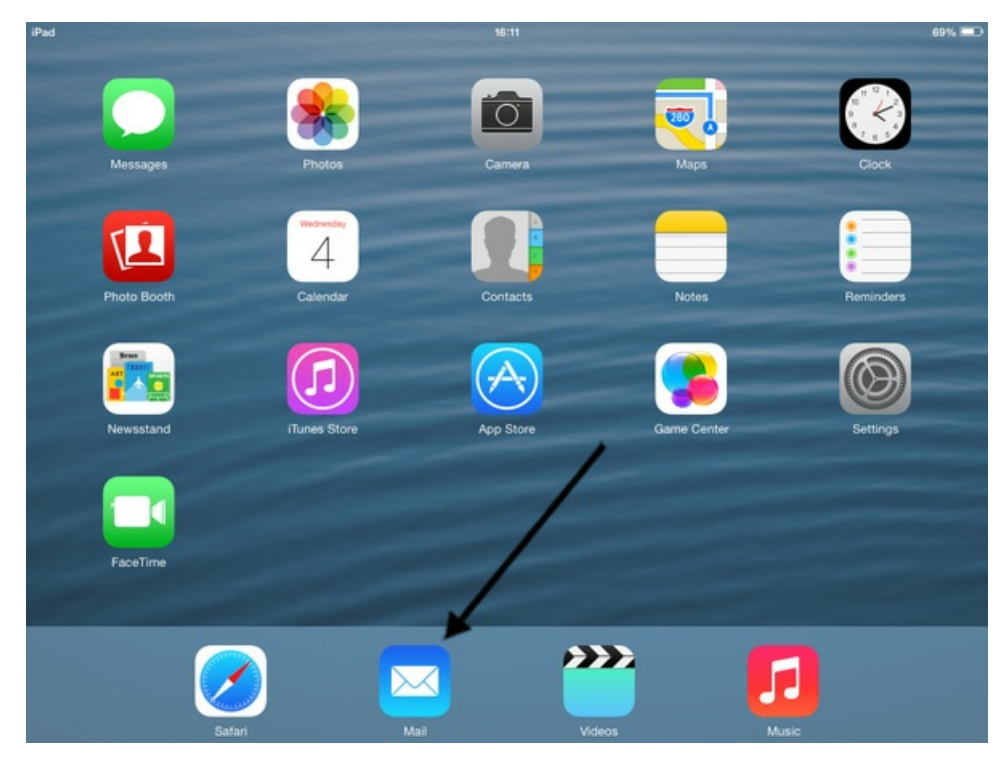

**Step 8:** Underneath Mailboxes on the left hand side of the screen that appears, tap once on the **name of your email account** to read your emails which will appear on the right hand side of the screen.

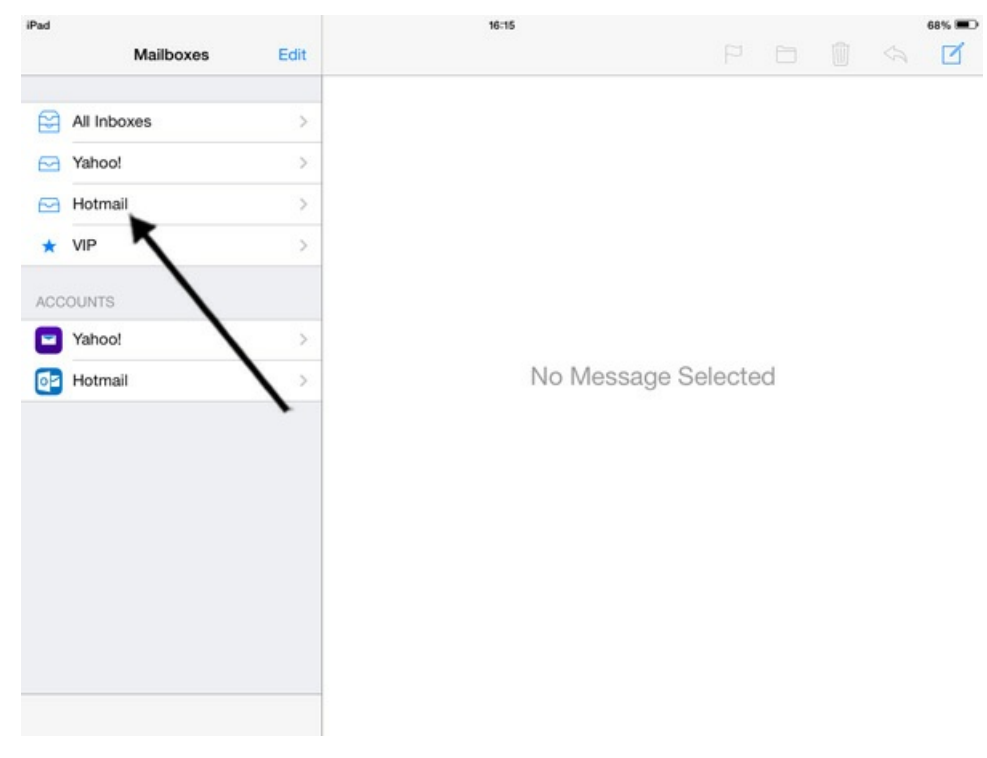

Jo Munday is an experienced writer of online tutorials.

### Next steps

- How to use a keyboard with iPad
- What is a tablet computer?
- How to choose a tablet computer

## How do digital skills change lives?

Find out about Digital Inclusion

Digital Unite
0800 228 9272
du@digitalunite.com
Get in touch
Privacy policy/ Equality and Diversity Policy
Terms of use/ Cookie policy

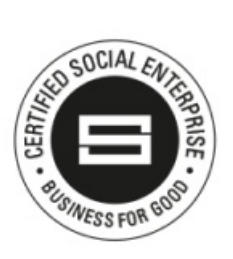

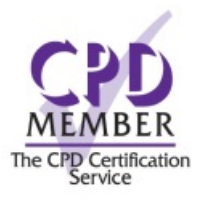

## Our learning platforms

# **Digital Champions Network**

**Inspire** 

Chearning Pool Award

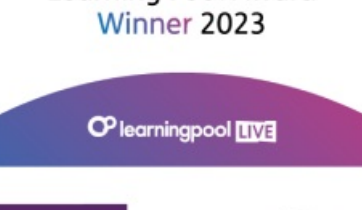

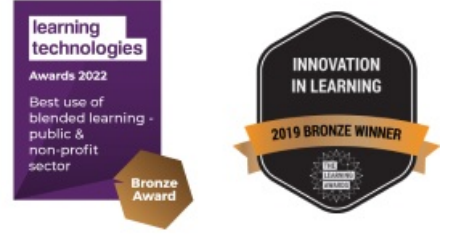

# Our newsletter

Research, resources, insights and offers.